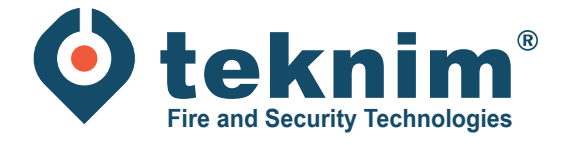

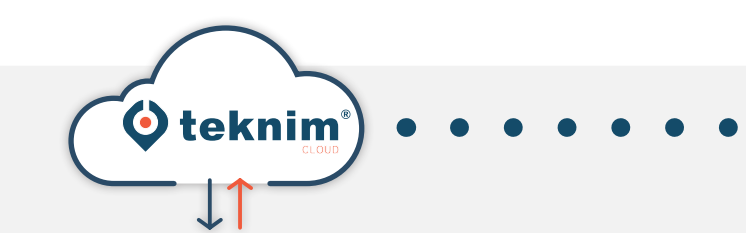

## Manuel TEKNIM CLOUD

+ • +

Ý 🔄 🗘 🐔

UIDEREEUN

•

MISE À JOUR DE LA CENTRALE POUR UTILISATION AVEC LE CLOUD

## 1. Mise à jour de la centrale pour l'utilisation de Cloud

1

Le système doit être au repos, sans erreur. La tension fixe et les batteries de secours doivent être connectées.

2

Téléchargez et installez de logiciel de mise à jour: *Mosaicdeviceupdater.exe.* Le logiciel peut être trouvé à www.distri-company.com > Service > Downloads

| 🗑 MosaicDeviceUpdater | - 🗆 ×                                                                                                    |  |  |  |  |
|-----------------------|----------------------------------------------------------------------------------------------------|--|--|--|--|
|                       | Welcome to MosaicDeviceUpdater<br>Setup                                                                                                    |  |  |  |  |
|                       | Setup will guide you through the installation of<br>MosaicDeviceUpdater.                                                                                                    |  |  |  |  |
|                       | It is recommended that you close all other applications<br>before starting Setup. This will make it possible to update<br>relevant system files without having to reboot your<br>computer. |  |  |  |  |
|                       | Click Next to continue.                                                                                                    |  |  |  |  |
|                       |                                                                                                    |  |  |  |  |
|                       |                                                                                                    |  |  |  |  |
|                       | Next > Cancel                                                                                                    |  |  |  |  |

Lancez le logiciel et configurez les paramètres IP de la centrale incendie.

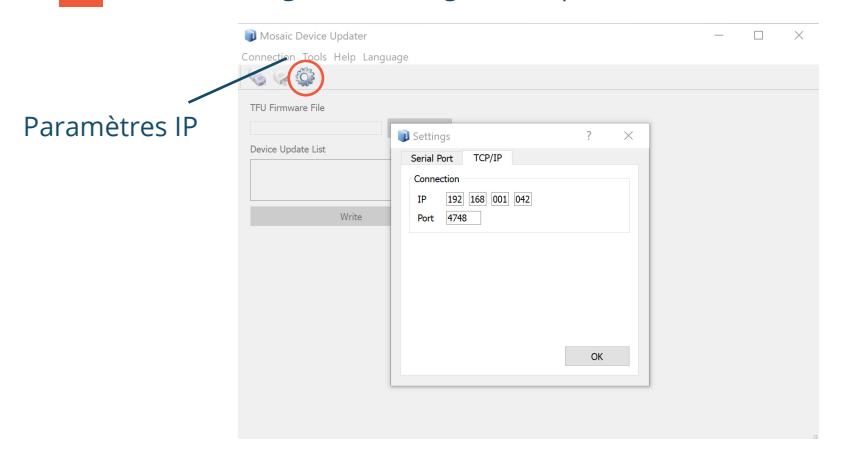

4

3

Au SW2, réglez les dipswitches 2 et 3 vers le haut sur le print.

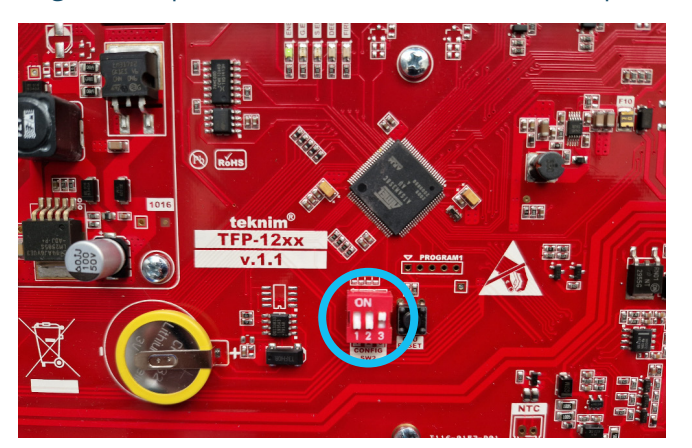

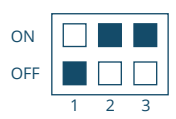

5 Appuyez sur le bouton de réintialisation de CPU et maintenez-le enfoncé pendant 3 secondes (l'appareil passe alors en mode de démarrage).

| 📦 Mosaic Device Updater |                  |       |        |          |   |
|-------------------------|------------------|-------|--------|----------|---|
| Cor                     | nnection         | Tools | Help   | Language | е |
| ۵                       | Connect          | t     |        | Ctrl+O   |   |
| (A)                     | Close connection |       | Ctrl+D | ╞        |   |
| ×                       | Quit             |       |        | Ctrl+Q   |   |

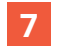

Sélectionnez le fichier de mise à jour (remote\_conn\_v.3.0.0\_2022215.tfu).

Mettre à jour les parties suivantes: 8

- \* Attention: les parties suivantes doivent être en bleu!
- Loop Card
- LCD Card •
- Main Panel •

9 Après la mise à jour, remettez les dipswitches 2 en position basse.

| ON  |   |   |   |
|-----|---|---|---|
| OFF |   |   |   |
|     | 1 | 2 | 3 |

**10** Appuyez sur le bouton réinitialisation du CPU et maintenez-le enfoncé pendant 3 secondes.

Vérifiez dans le menu "Paramètres réseau" si l'option "Remote connection" est visible. 11

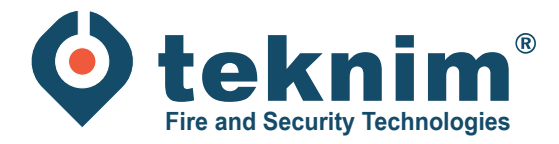

## **Questions ?**

Vous avez des questions ou vous ne trouvez pas ce que vous cherchez? Contactez-nous au 09/279 76 57 ou à l'adresse suivante **support@distri-company.com**.

1

M-TK-FR-UPDCLOUD-2305

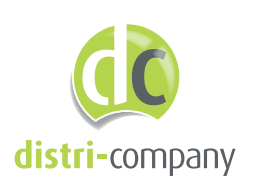

**Distri-Company** Distributeur officiel de Teknim

's Gravenstraat 197/34E - 9810 Nazareth www.distri-company.com